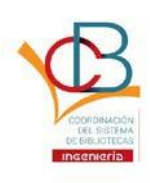

# Instructivo para el trámite de entrega de trabajo escrito para titulación (Sello de No adeudo) Subir al Repositorio digital institucional de la FI

- 1. Ingresar a la página <u>http://www.ptolomeo.unam.mx</u>.
- 2. Dar clic en el enlace o liga Registrar.

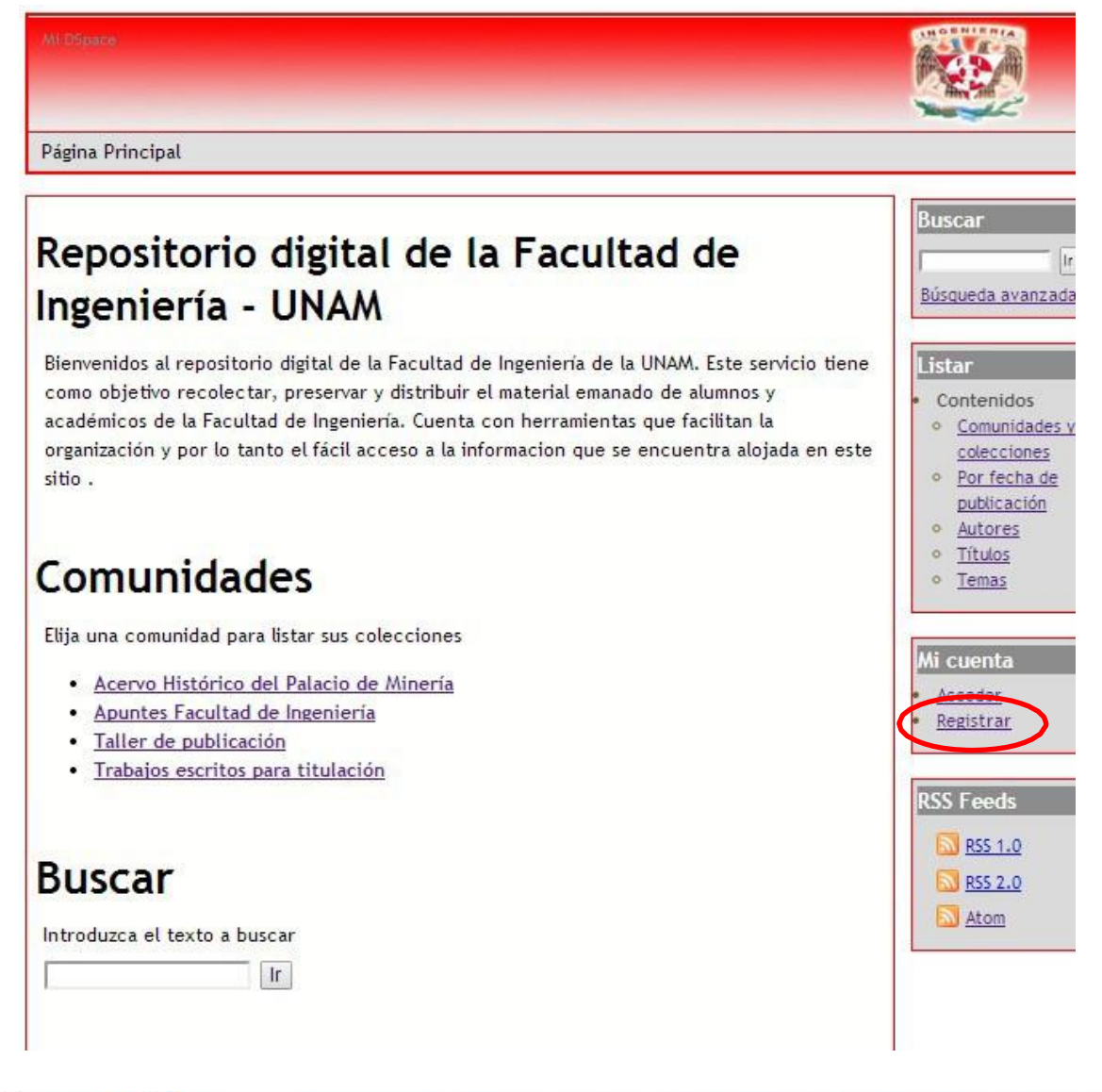

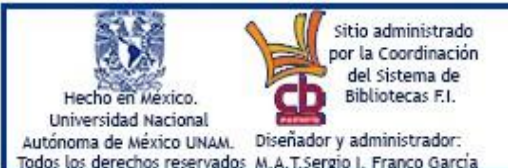

Este es un portal integrado a la página institucional de la Facultad de Ingeniería de la UNAM contiene textos, trabajos e investigaciones, así como vínculos con distintos sitios web, sean páginas electrónicas personales de investigación o docentes o bien de índole escolar, colegial o profesional. Todos los contenidos tanto los textos como de las páginas electrónicas, son responsabilidad exclusiva de sus autores o titulares. <u>http://www.ingenieria.unam.mx</u> y <u>http://www.unam.mx</u>

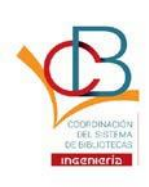

3. Ingresar un correo válido, pues a este correo se mandará un enlace o liga para terminar el registro: sin tal enlace, no se podrá enviar el trabajo escrito de titulación.

| Registro de nuevo usuario                                                                                                    | Buscar                                                                                                   |
|----------------------------------------------------------------------------------------------------|----------------------------------------------------------------------------------------------------|
| Verifique el correo electrónico → Crear un perfil → Terminado                                                                               | <u>Búsqueda avanzada</u>                                                                                 |
| Registrar una cuenta para suscribirse a colecciones para recibir por correo electrónico las<br>modificaciones y las nuevas incorporaciones. | Listar                                                                                                   |
| Dirección de<br>correo<br>electrónico:<br>Esta dirección será verificada y unitzada como su nombre de acceso.                               | <ul> <li>Comunidades y<br/>colecciones</li> <li>Por fecha de<br/>publicación</li> <li>Autores</li> </ul> |
| Registro                                                                                                    | <ul> <li><u>Títulos</u></li> <li><u>Temas</u></li> </ul>                                                 |
|                                                                                                    | Mi cuenta                                                                                                |
|                                                                                                    | <ul> <li><u>Acceder</u></li> <li><u>Registrar</u></li> </ul>                                             |

4. Al correo registrado llegará un enlace o liga del tipo siguiente; Ejemplo:

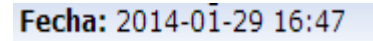

Para completar el registro ingrese a la siguiente liga:

132.248.52.100:8080/xmlui/register?token=2b1e954eb6e9b1f06e3

Dar clic en la liga o copiarla en el navegador de internet.

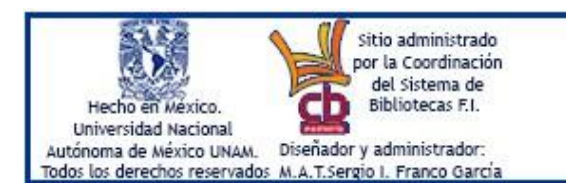

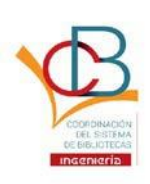

Todos los derechos reservados M.A.T.Sergio I. Franco García

COORDINACIÓN DEL SISTEMA DE BIBLIOTECAS DE LA **FACULTAD DE INGENIERÍA** 

5. Capturar los datos restantes para terminar con el Registro completo.

| Crear pe                                                           | rfil                                                                                                    | Buscar<br>Ir<br>Búsqueda avanzada                                                   |
|--------------------------------------------------------------------|----------------------------------------------------------------------------------------------------|-------------------------------------------------------------------------------------|
| Verifique                                                          | el correo electrónico → Crear un perfil → Terminado                                                       |                                                                                     |
| Identificar                                                        |                                                                                                    | Listar                                                                              |
| Correo<br>electrónico:                                             | test_mail@yopmail.com                                                                                     | <ul> <li>Contenidos</li> <li><u>Comunidades v</u><br/><u>colecciones</u></li> </ul> |
| Nombres:                                                           |                                                                                                    | <ul> <li><u>Por fecha de</u><br/><u>publicación</u></li> <li>Autores</li> </ul>     |
| Apellidos:                                                         |                                                                                                    | <ul> <li><u>Títulos</u></li> <li><u>Temas</u></li> </ul>                            |
| Teléfono de<br>contacto:                                           |                                                                                                    | Mi cuenta                                                                           |
| Idioma:                                                            | español 🔻                                                                                                 | • <u>Acceder</u><br>• <u>Registrar</u>                                              |
| Seguridad                                                          |                                                                                                    |                                                                                     |
| Por favor, elija una<br>Confírmela volviend<br>tener al menos seis | , clave y tecléela en la casilla superior.<br>lo a teclearla en la segunda caja. Debería<br>s caracteres. |                                                                                     |
| Contraseña:                                                        |                                                                                                    |                                                                                     |
| Confirmación:                                                      |                                                                                                    |                                                                                     |
| Registro completo                                                  | ]                                                                                                    |                                                                                     |
|                                                                    |                                                                                                    |                                                                                     |

Una vez capturada la información de forma correcta y completa, el sistema mostrará el siguiente mensaje:

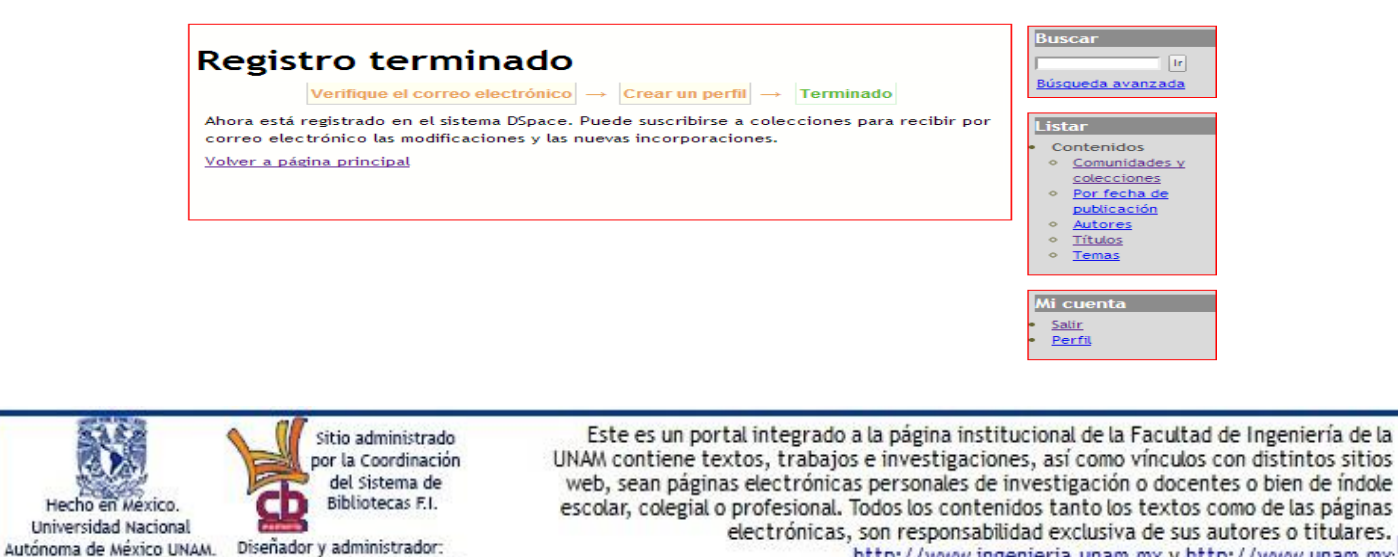

http://www.ingenieria.unam.mx y http://www.unam.mx

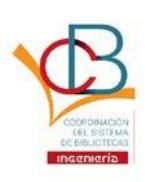

6. Regresar a la <u>Página Principal</u>. Posteriormente, con el correo de registro como login y la contraseña (password) elegida en el paso anterior, ingresar a la liga <u>Envíos / Depósitos</u>.

| Repositorio digital de la Facultad de<br>Ingeniería - UNAM                                                                                                    | Buscar<br>I<br>Búsqueda avanzada                                                                                                    |
|----------------------------------------------------------------------------------------------------|----------------------------------------------------------------------------------------------------|
| Bienvenidos al repositorio digital de la Facultad de Ingeniería de la UNAM. Este servicio tiene<br>como objetivo recolectar, preservar y distribuir el material emanado de alumnos y<br>académicos de la Facultad de Ingeniería. Cuenta con herramientas que facilitan la<br>organización y por lo tanto el fácil acceso a la informacion que se encuentra alojada en este<br>sitio .<br><b>Comunidades</b> | Listar<br>Contenidos<br><u>Comunidades y</u><br><u>colecciones</u><br><u>Por fecha de</u><br><u>publicación</u><br><u>Autores</u><br><u>Títulos</u><br><u>Temas</u> |
| Elija una comunidad para listar sus colecciones<br>• <u>Acervo Histórico del Palacio de Minería</u><br>• <u>Apuntes Facultad de Ingeniería</u><br>• <u>Taller de publicación</u><br>• <u>Trabajos escritos para titulación</u>                                                                                                    | Mi cuenta<br>Salir<br>Perfi<br>Envíos / Depósitos                                                                                                    |
| Buscar<br>Introduzca el texto a buscar                                                                                                    | RSS Feeds           RSS 1.0           RSS 2.0           Atom                                                                                                    |

7. Dar clic en la liga que dice comenzar un envío.

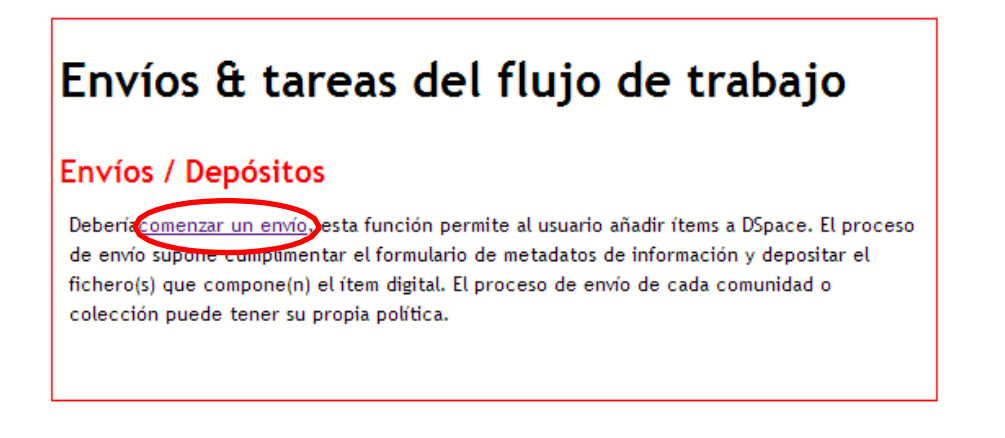

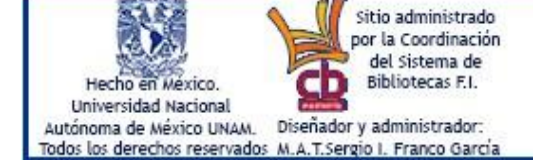

Este es un portal integrado a la página institucional de la Facultad de Ingeniería de la UNAM contiene textos, trabajos e investigaciones, así como vínculos con distintos sitios web, sean páginas electrónicas personales de investigación o docentes o bien de índole escolar, colegial o profesional. Todos los contenidos tanto los textos como de las páginas electrónicas, son responsabilidad exclusiva de sus autores o titulares. <u>http://www.ingenieria.unam.mx</u> y <u>http://www.unam.mx</u>!

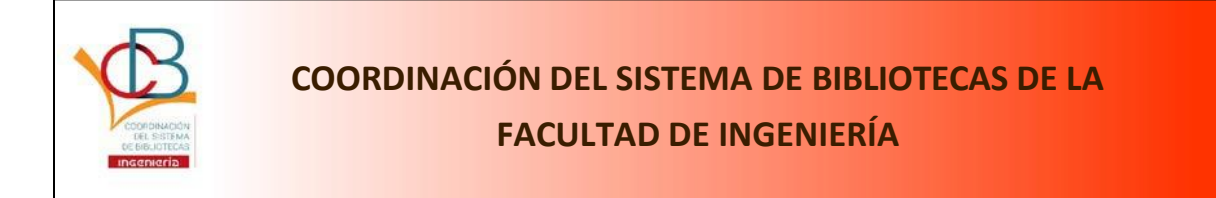

8. Dependiendo de la modalidad del trabajo escrito, seleccionar una colección (del año en curso): Artículo Académico, Informes, Material Didáctico, Tesinas o Tesis.

| Envío de ítems                                                                               |
|----------------------------------------------------------------------------------------------|
| Seleccionar colección                                                                        |
| Colección: Seleccione una colección  Seleccióne la colección a la que quiere enviar un ítem. |
| Siguiente                                                                                    |
|                                                                                              |

9. Indicar si el trabajo ya ha sido publicado (en alguna revista o como extracto en otra fuente) y si tiene otro título. De no ser así, dejar en blanco y dar clic en botón Siguiente.

| Envío de í<br>Cuestiones iniciales -        | tems<br>$\rightarrow$ Describir $\rightarrow$ Adjuntar $\rightarrow$ Revisar $\rightarrow$ Licencia $\rightarrow$ |
|---------------------------------------------|----------------------------------------------------------------------------------------------------|
| -Cuestiones iniciales<br>Múltiples títulos: | S<br>El ítem tiene más de un título, <i>p.e. un título traducido</i>                                              |
| Publicado:                                  | El ítem ha sido publicado o públicamente distribuido antes                                                        |
| Guardar / Cancelar                          | Siguiente >                                                                                                    |
|                                             |                                                                                                    |

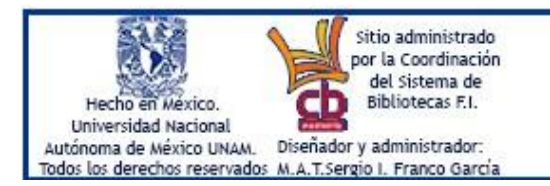

Este es un portal integrado a la página institucional de la Facultad de Ingeniería de la UNAM contiene textos, trabajos e investigaciones, así como vínculos con distintos sitios web, sean páginas electrónicas personales de investigación o docentes o bien de índole escolar, colegial o profesional. Todos los contenidos tanto los textos como de las páginas electrónicas, son responsabilidad exclusiva de sus autores o titulares. <u>http://www.ingenieria.unam.mx</u> y <u>http://www.unam.mx</u>;

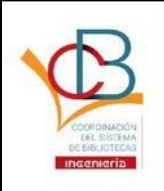

#### 10. Ingresar la información correspondiente

\*En el campo Carrera dar clic en la carrera correspondiente. En el caso de una tesis grupal con varias carreras, dar clic + botón Ctrl para seleccionar varias carreras.

\*\*En el campo Autores ingresar apellidos y nombres de cada uno de los integrantes dando clic en el botón add (agregar), uno a uno.

\*\*\*En forma análoga, en el campo director(a) de trabajo escrito deberá agregarse al director de tesis por apellidos y nombres. (Como está en la portada oficial del trabajo a entregar).

\*\*\*\*Los campos Número de Series/Reporte e Identificador solo se llenarán en caso de ser necesario (no obligatorios).

|                                    | Ítems<br>→ Describir → Adjuntar → Revisar → Licencia →<br>Finalizar                                                                                                    |
|------------------------------------|----------------------------------------------------------------------------------------------------|
| Descripción del                    | ítem                                                                                                    |
| Carrera:                           | Ingeniería civil<br>Ingeniería geomática<br>Ingeniería geológica<br>Ingeniería geológica<br>Ingeniería de minas y metalurgia<br>Ingeniería petrolera<br>Especificar la carrera a la que se pertenece, si el trabajo escrito es realizado por<br>alumnos de mas de una carrera oprimir la teola otri para agregar carreras adicionales |
| Autores:                           | Apelliklos, <i>p.e. Pérez </i> Nombre(s) + <sup></sup> , <i>p.e. Manuel </i> Ingrese el nombre del autor.                                                                                                    |
| Título:                            | Ingresar tibulo.                                                                                                    |
| Director(a) de<br>trabajo escrito: | Apellidos, «i>p.e. Pérez«/i>     Nombre(s) + <sup></sup> , «i>p.e. Manuel «/i>       Ingresar nombre(es) del director(es) del trabajo esorito.                                                                                                    |
| Número de<br>Series/Reporte.:      | Nombre de la serie Informe No.<br>Si el documento pertenece a una serie ingresar número.                                                                                                    |
| Identificador:                     | ISSN     ▼     Add       Si el documento cuenta con un identificador o código ingresarlo.                                                                                                    |
| Tipo de<br>documento:              | Animación<br>Apuntes<br>Artículo<br>Artículo académico (revista arbitrada)<br>Capítulo de libro<br>Conjunto de datos (dataset)<br>Seleccionar el tipo documento.                                                                                                    |
| Idioma:                            | N/A <b>T</b><br>Seleccionar el idioma en el que esta escrito el trabajo.                                                                                                    |
| < Anterior Guarda                  | ar / Cancelar Siguiente >                                                                                                    |

Hecho en México. Universidad Nacional Autónoma de México UNAM. Todos los derechos reservados M.A.T.Sergio I. Franco García Este es un portal integrado a la página institucional de la Facultad de Ingeniería de la UNAM contiene textos, trabajos e investigaciones, así como vínculos con distintos sitios web, sean páginas electrónicas personales de investigación o docentes o bien de índole escolar, colegial o profesional. Todos los contenidos tanto los textos como de las páginas electrónicas, son responsabilidad exclusiva de sus autores o titulares. <u>http://www.ingenieria.unam.mx</u> y <u>http://www.unam.mx</u>

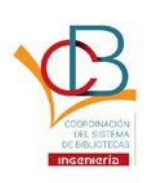

#### 11. Ingresar la información correspondiente

\*En el campo Palabras claves agregar una a una las palabras que identifican o describen el tema o contenido del trabajo escrito, por medio del botón add (agregar). Las palabras irán apareciendo bajo el campo.

\*\*El campo Patrocinadores no es obligatorio y solo se llenará en caso de que se cuente con un patrocinio registrado, como lo es para los becarios de TELMEX, Microsoft, etc. Sino hay patrocinador, dejar vacío.

| Envío de             | ítems                                                                                                    |
|----------------------|----------------------------------------------------------------------------------------------------|
| Cuestiones iniciales | $ \rightarrow  \text{Describir} \rightarrow  \text{Describir} \rightarrow  \text{Adjuntar} \rightarrow  \text{Revisar} \rightarrow  \text{Licencia} \rightarrow  \text{Finalizar} $ |
| Descripción del i    | item                                                                                                    |
| Palabras clave:      | Add<br>Ingresar el tema y las palabras claves que identifiquen el contenido del trabajo<br>escrito.                                                                                 |
| Resumen:             | Ingresa un breve resumen de la tematica del trabajo escrito.                                                                                                    |
| Patrocinadores:      | Ingresar en el caso que el trabajo escrito haya contado con un patrocinio o beca.                                                                                                   |
| Descripción:         | Ingresa una breve descripción del trabajo escrito.                                                                                                    |
| < Anterior Guard     | ar / Cancelar Siguiente >                                                                                                    |

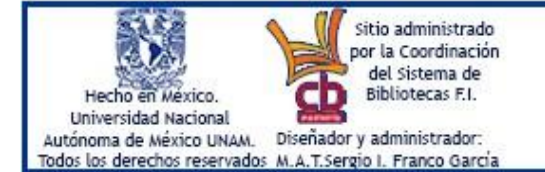

Este es un portal integrado a la página institucional de la Facultad de Ingeniería de la UNAM contiene textos, trabajos e investigaciones, así como vínculos con distintos sitios web, sean páginas electrónicas personales de investigación o docentes o bien de índole escolar, colegial o profesional. Todos los contenidos tanto los textos como de las páginas electrónicas, son responsabilidad exclusiva de sus autores o titulares. <u>http://www.ingenieria.unam.mx</u> y <u>http://www.unam.mx</u>!

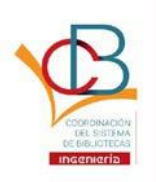

12. Agregar uno a uno los 3 archivos en formato PDF que son requeridos para la obtención del sello de no adeudo, los archivos son: el trabajo escrito de titulación, la portada del trabajo escrito escaneada por ambos lados con sello de su departamento de titulación y FEX-3.

Si se trata de trabajos hechos en otras plataformas como LaTeX y con archivos adjuntos como programas CAD, se entregarán en un solo archivo comprimido zip o rar los archivos necesarios para su creación.

| Envío de                    | ítems                                                                                                    |
|-----------------------------|----------------------------------------------------------------------------------------------------|
| Cuestiones iniciales        | → Describir → Describir → Adjuntar → Revisar → Licencia → Finalizar                                                                                                    |
| Adjuntar fichero            | (s)                                                                                                    |
| Fichero:                    | Seleccionar archivo<br>Por favor, introduzca la ruta completa del fichero de su ordenador que<br>corresponda con el ítem. Si pincha en "Examinar", se abrirá una ventana que le<br>permitirá seleccionar un fichero de su ordenador. |
| Descripción del<br>fichero: | Si lo desea, puede describir brevemente el fichero; por ejemplo,"                                                                                                    |
| Adjuntar fichero y añ       | iadir otro más<br>ar / Cancelar Siguiente >                                                                                                    |
|                             |                                                                                                    |

\*La velocidad de subida dependerá del proveedor de internet y el tamaño de los archivos.

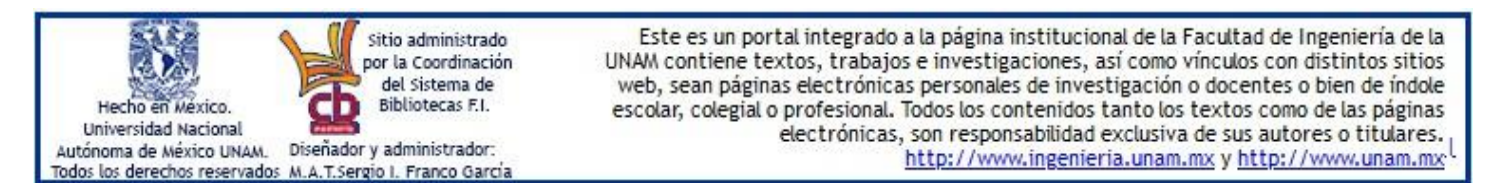

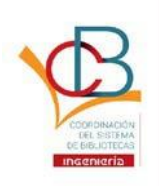

13. El sistema mostrará un resumen completo de todo lo ingresado paso a paso. En caso de estar correcto, dar clic en botón <u>Siguiente</u>; en caso contrario, dar clic en botón <u>Corregir alguno</u> debajo del campo erróneo.

| Envío de í                         | tems                                                                                    |
|------------------------------------|-----------------------------------------------------------------------------------------|
| Cuestiones iniciales               | Describir     →     Adjuntar     →     Revisar     →     Licencia     →       Finalizar |
| Revisar envío                      |                                                                                         |
| Cuestiones iniciales               |                                                                                         |
| Múltiples títulos:                 | No                                                                                      |
| Publicado:                         | No                                                                                      |
| Corregir alguno                    |                                                                                         |
| Descripción del ítem               |                                                                                         |
| Carrera:                           | Ingeniería en computación                                                               |
| Autores:                           | Francisco, Pérez                                                                        |
| Título:                            | Compu-tesis                                                                             |
| Director(a) de<br>trabajo escrito: | García, Juan                                                                            |
| Tipo de<br>documento:              | Tesis                                                                                   |
| Idioma:                            | Español                                                                                 |
| Corregir alguno                    |                                                                                         |
| Descripción del ítem               |                                                                                         |
| Palabras clave:                    | software                                                                                |
| Palabras clave:                    | hardware                                                                                |
| Palabras clave:                    | computación                                                                             |
|                                    |                                                                                         |

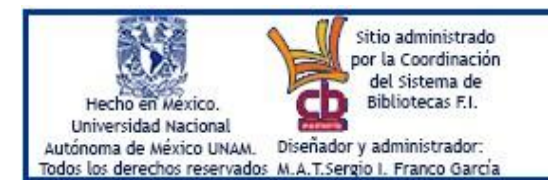

Este es un portal integrado a la página institucional de la Facultad de Ingeniería de la UNAM contiene textos, trabajos e investigaciones, así como vínculos con distintos sitios web, sean páginas electrónicas personales de investigación o docentes o bien de índole escolar, colegial o profesional. Todos los contenidos tanto los textos como de las páginas electrónicas, son responsabilidad exclusiva de sus autores o titulares. <u>http://www.ingenieria.unam.mx</u> y <u>http://www.unam.mx</u>

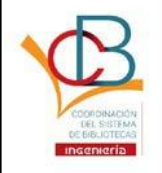

14. Concederlicencia a la UNAM dando clic en el respectivo cuadro.

| Envío de ítems<br>Cuestiones iniciales -> Describir -> Describir -> Adjuntar -> Revisar -> Licence<br>Finalizar                                                                                                    | ia →   |
|----------------------------------------------------------------------------------------------------|--------|
| Licencia de distribución                                                                                                    |        |
| <strong>Queda un último paso:</strong> para permitir a DSpace reproducir, traducir y<br>distribuir su envio a través del mundo, necesitamos su conformidad en los siguientes<br>términos.<br>Conceda la licencia de distribución estándar seleccionando Conceder licencia y pulsa<br>Envio completado. | ndo    |
| Derechos Reservados Universidad Nacional Autónoma de México                                                                                                    |        |
| Si tiene alguna duda sobre la licencia, por favor, contacte con el administrador del sis                                                                                                    | itema. |
| Licencia de<br>distribución:                                                                                                    |        |
| Anterior Guardar / Cancelar Completar el envío                                                                                                    |        |
|                                                                                                    |        |

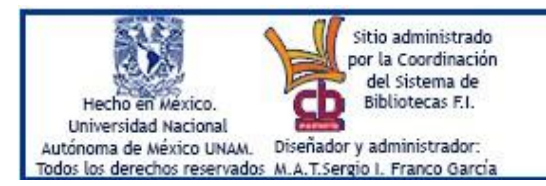

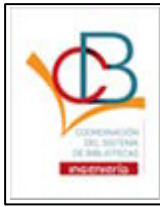

15. Dar clic en botón <u>Completar el envío</u>. El sistema tardará unos minutos en mostrar el siguiente mensaje, dando por terminado el envío de los archivos del trámite de trabajo escrito de titulación:

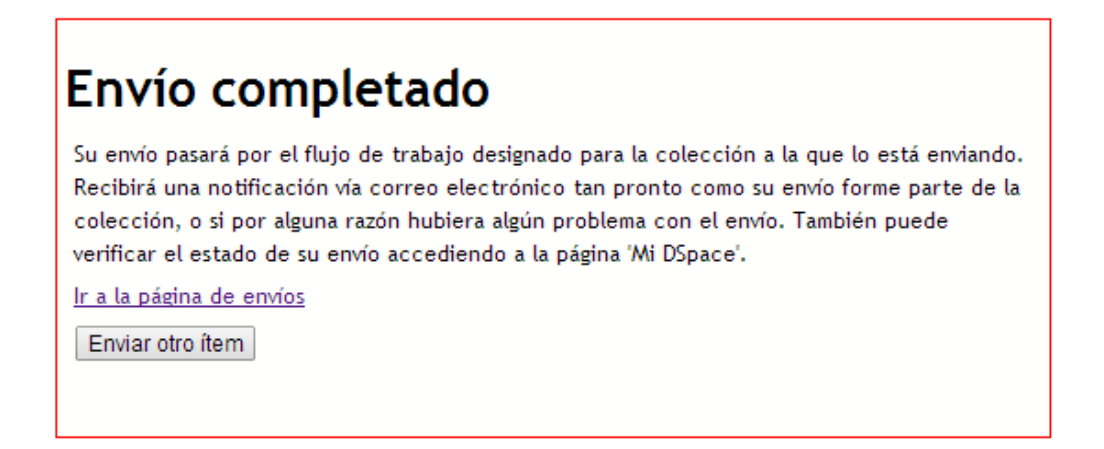

16.El alumno deberá esperar 4 días hábiles para obtener respuesta al correo registrado en el repositorio, en caso de que todos sea correcto y no tenga adeudos recibirá carta digital de Sello de No adeudo en formato PDF, para continuar con su trámite de titulación en su respectivo departamento en su División.

\*Nota: en caso de adeudos de libros o multas comunicarse con la Coordinadora o Jefa de biblioteca Antonio Dovalí Jaime.

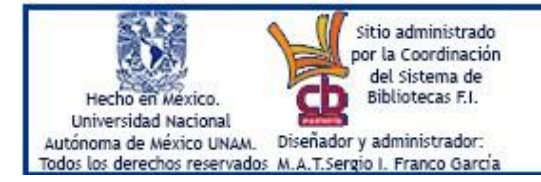

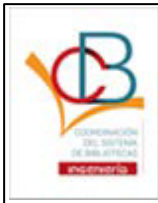

#### Rechazo de trabajo escrito

En caso de que la información capturada o alguno de los 3 documentos PDF tenga desde faltas de ortografía, falta de información o bien error de formato, el bibliotecario devolverá el trabajo escrito al estudiante, el sistema enviará correo describiendo el error, el alumno tendrá que ingresar nuevamente al sistema en la liga <u>Envíos / Depósitos</u>.

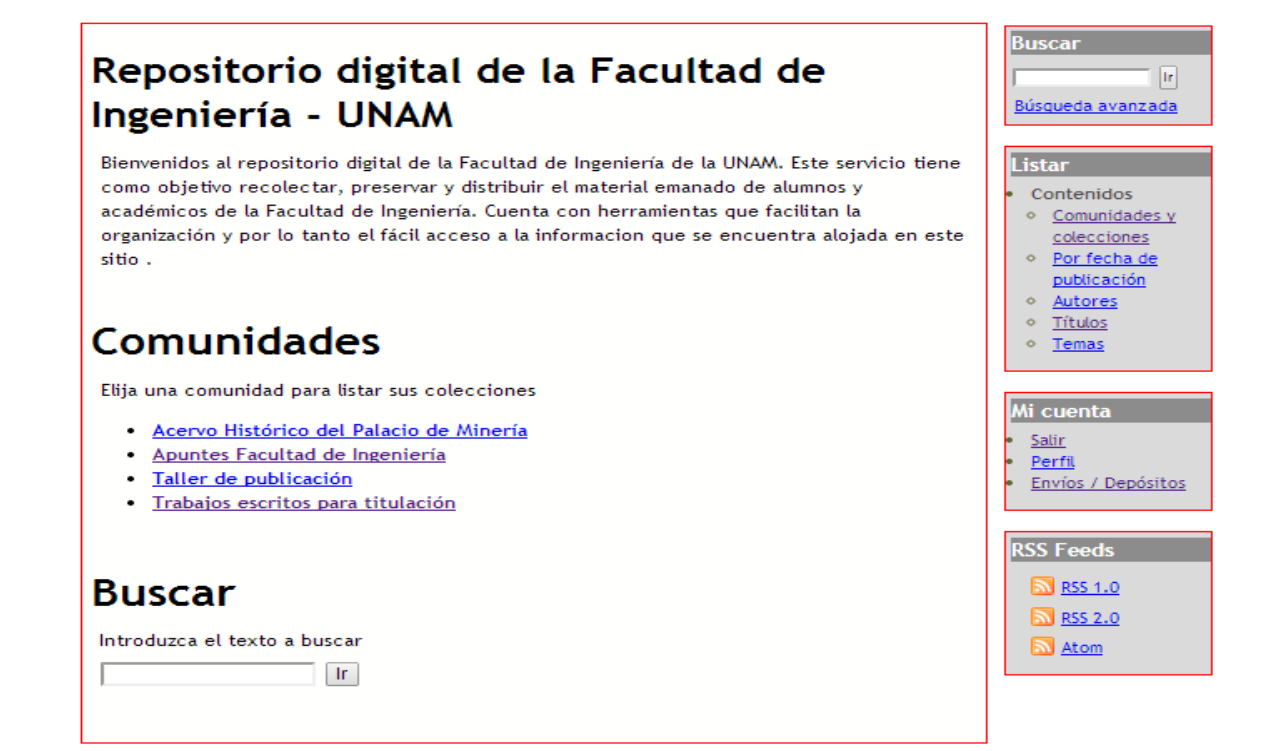

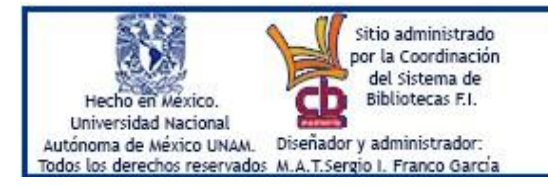

Este es un portal integrado a la página institucional de la Facultad de Ingeniería de la UNAM contiene textos, trabajos e investigaciones, así como vínculos con distintos sitios web, sean páginas electrónicas personales de investigación o docentes o bien de índole escolar, colegial o profesional. Todos los contenidos tanto los textos como de las páginas electrónicas, son responsabilidad exclusiva de sus autores o titulares. <u>http://www.ingenieria.unam.mx</u> y <u>http://www.unam.mx</u>

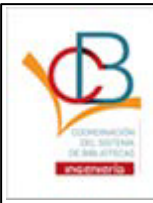

| Env      | íos & ta              | reas de            | l flujo de trabajo                                      |
|----------|-----------------------|--------------------|---------------------------------------------------------|
| Envío    | s no termin           | ados               |                                                         |
| Estos so | on los envíos parcial | es de ítems que no | han sido completados. Podría <u>comenzar otro envío</u> |
|          | Título                | Colección          | Remitente                                               |
|          | Compu-tesis           | <u>Tesis 2014</u>  | correo electrónico: usuario prueba                      |
| Borra    | r los envíos seleccio | onados             |                                                         |
|          |                       |                    |                                                         |
|          |                       |                    |                                                         |

Dar clic en el Título de la tesis y corregir los campos que contengan errores dando clic en el botón <u>Reanudar</u>.

| Envío de ítems         |                     |                  |                  |             |
|------------------------|---------------------|------------------|------------------|-------------|
| Título:                |                     | Compu-tesis      |                  |             |
| Autor:                 |                     | Francisco, Pérez |                  |             |
| Resumen:               |                     | Resu             | men              |             |
| Descripción            | :                   | Descr            | ipción           |             |
| Ficheros e<br>Ficheros | n el ítem<br>Tamaño | Formato          | Ver              | Descripción |
| tesis.pdf              | 54.36Kb             | PDF              | <u>Ver/Abrir</u> | tesis       |
| Mostrar reg            | istro COMPL         | ETO del ítem     |                  |             |
|                        |                     |                  |                  |             |

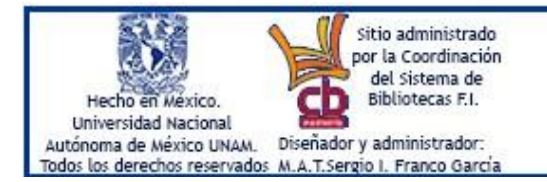

Este es un portal integrado a la página institucional de la Facultad de Ingeniería de la UNAM contiene textos, trabajos e investigaciones, así como vínculos con distintos sitios web, sean páginas electrónicas personales de investigación o docentes o bien de índole escolar, colegial o profesional. Todos los contenidos tanto los textos como de las páginas electrónicas, son responsabilidad exclusiva de sus autores o titulares. <u>http://www.ingenieria.unam.mx</u> y <u>http://www.unam.mx</u>:

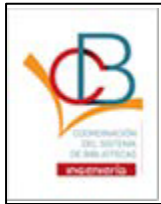

Se mostrarán desde el inicio los datos anteriormente capturados y listos para ser corregidos.

| Cuestiones iniciales - | Licencia → Describir → Adjuntar → Revisar → Licencia → Finalizar |
|------------------------|------------------------------------------------------------------|
| Cuestiones iniciale    | 5                                                                |
| Múltiples títulos:     | El ítem tiene más de un título, <i>p.e. un título traducido</i>  |
| Publicado:             | El ítem ha sido publicado o públicamente distribuido antes       |
| Guardar / Cancelar     | Siguiente >                                                      |

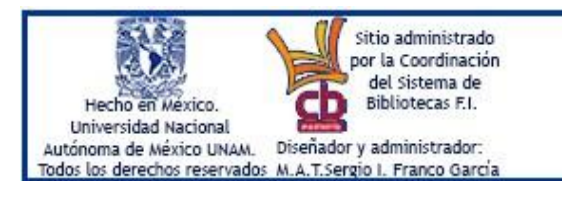

Este es un portal integrado a la página institucional de la Facultad de Ingeniería de la UNAM contiene textos, trabajos e investigaciones, así como vínculos con distintos sitios web, sean páginas electrónicas personales de investigación o docentes o bien de índole escolar, colegial o profesional. Todos los contenidos tanto los textos como de las páginas electrónicas, son responsabilidad exclusiva de sus autores o titulares. <u>http://www.ingenieria.unam.mx</u> y <u>http://www.unam.mx</u>